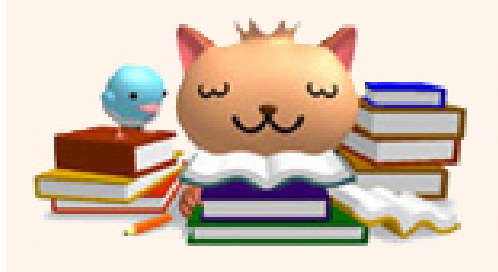

# CiNii 検索マニュアル

#### 滋賀県立大学図書情報センター

## 目次

| 1-1 | CiNiiとは                      | ····· p.1 |
|-----|------------------------------|-----------|
| 1-2 | CiNii 3つのコンテンツ               | p.2       |
| 2-1 | CiNii Articlesの使い方           | р.З       |
| 2-2 | 論文検索結果一覧                     | p.4       |
| 2-3 | 詳細表示画面(CiNii Articles)       | р.5       |
| 2-4 | 著者検索                         | p.6       |
| 3-1 | CiNii Booksの使い方              | p.7       |
| 3-2 | 詳細表示画面(CiNii Books)          | p.8       |
| 4-1 | CiNii Dissertationsの使い方      | p.9       |
| 4-2 | 博士論文検索結果一覧                   | p.10      |
| 4-3 | 詳細表示画面(CiNii Dissertations ) | p.11      |
| 5-1 | 雑誌本文へのリンク                    | p.12      |
| 5-2 | 本文へのリンク                      | p.12      |
| 5-3 | 機関リポジトリへのリンク                 | p.13      |
| 5-4 | 所蔵へのリンク                      | p.14      |
| 6   | 検索のポイント                      | p.14      |

## 1-1. CiNiiとは

- ・CiNii(サイニィ)は国立情報学研究所が提供する、論文、図書・雑誌や博士 論文などの学術情報が検索できるデーターベースです。
- CiNiiには、「CiNii Articles」「CiNii Books」「CiNii Dissertations」
  3つのコンテンツがあります。(p.2参照)

<CiNiiを使うには>

図書情報センターHP → 探す・調べる → CiNii Articles/Books

|   | 滋賀県立大学                                               | 学術機関リポジトリ      | 電子ジャーナル・ | ブックリスト                                                 | 情報部門                                                        |                                     |
|---|------------------------------------------------------|----------------|----------|--------------------------------------------------------|-------------------------------------------------------------|-------------------------------------|
|   | 通常検索                                                 |                | Q        |                                                        |                                                             |                                     |
| 2 | 探す・調べる<br>データベース<br>ト CiNii Article<br>ト Webcat Plus | <u>s/Books</u> |          | CiNiiは自知<br>無料で使き<br>ただし、機<br>ンツが見ら<br>学SFXへの<br>の制約があ | きのパソコン<br>うことができ<br>)<br>)<br>受わない、滋<br>)<br>りンクが使<br>5ります。 | からでも<br>ます。<br>のコンテ<br>資県立大<br>えない等 |

| 1-2. C                                                              | iNii 3つのコンラ                                                                         | テンツ           |        | p.2                                    |  |  |
|---------------------------------------------------------------------|-------------------------------------------------------------------------------------|---------------|--------|----------------------------------------|--|--|
|                                                                     | 2<br>3<br>「「「「「「「」」」<br>(がす)<br>「「」」<br>「」」<br>「」」<br>「」」<br>「」」<br>「」」<br>「」」<br>「 |               | 进首頃立大学 | 新規整導 ログイン English<br>[簡単認証]利用連続手だきのご案内 |  |  |
| ① CiNii Articles:日本の論文を探す ③ 使い方は p.3<br>CINII BAO的意义をおす<br>Articles |                                                                                     |               |        |                                        |  |  |
|                                                                     | 論文検索 著者検索 全文検索                                                                      |               |        |                                        |  |  |
|                                                                     | フリーワード                                                                              | ++++          | 検索     |                                        |  |  |
|                                                                     | 97.0                                                                                | <u> 本</u> 又のり | ∨ 評細快糸 |                                        |  |  |

膨大な論文情報の中から簡単に目的の論文を探すことができます。 学協会誌や研究紀要の詳細情報の閲覧や、リンクにより他サイトの本文などの参照もできます。

② CiNii Books:大学図書館の本を探す ③ 使い方は p.7

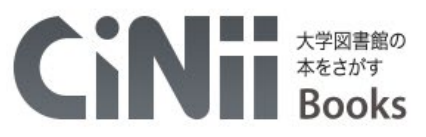

| 図書・雑誌検索著者検索 | 内容検索 |    |    |
|-------------|------|----|----|
| フリーワード      |      |    | 検索 |
| すべての資料      |      | 雑誌 |    |

全国の大学図書館などが所蔵する図書、雑誌などの学術資料の情報を探すことができます。 目的の本がどこの図書館に所蔵されているかを調べることができます。

③ CiNii Dissertations:日本の博士論文を探す ③ 使い方は p.9

CINIT HADIGE BAD

| 博士論文検索 | 全文検索 |      |        |
|--------|------|------|--------|
| フリーワード |      |      | 検索     |
|        | すべて  | 本文あり | ↓ 詳細検索 |

日本の博士論文を一元的、網羅的に検索できます。 博士論文本文が公開されている場合は、リンクにより本文を表示できます。

#### 2-1. CiNii Articlesの使い方

CiNii Articlesでは日本の学術論文情報を検索できます。

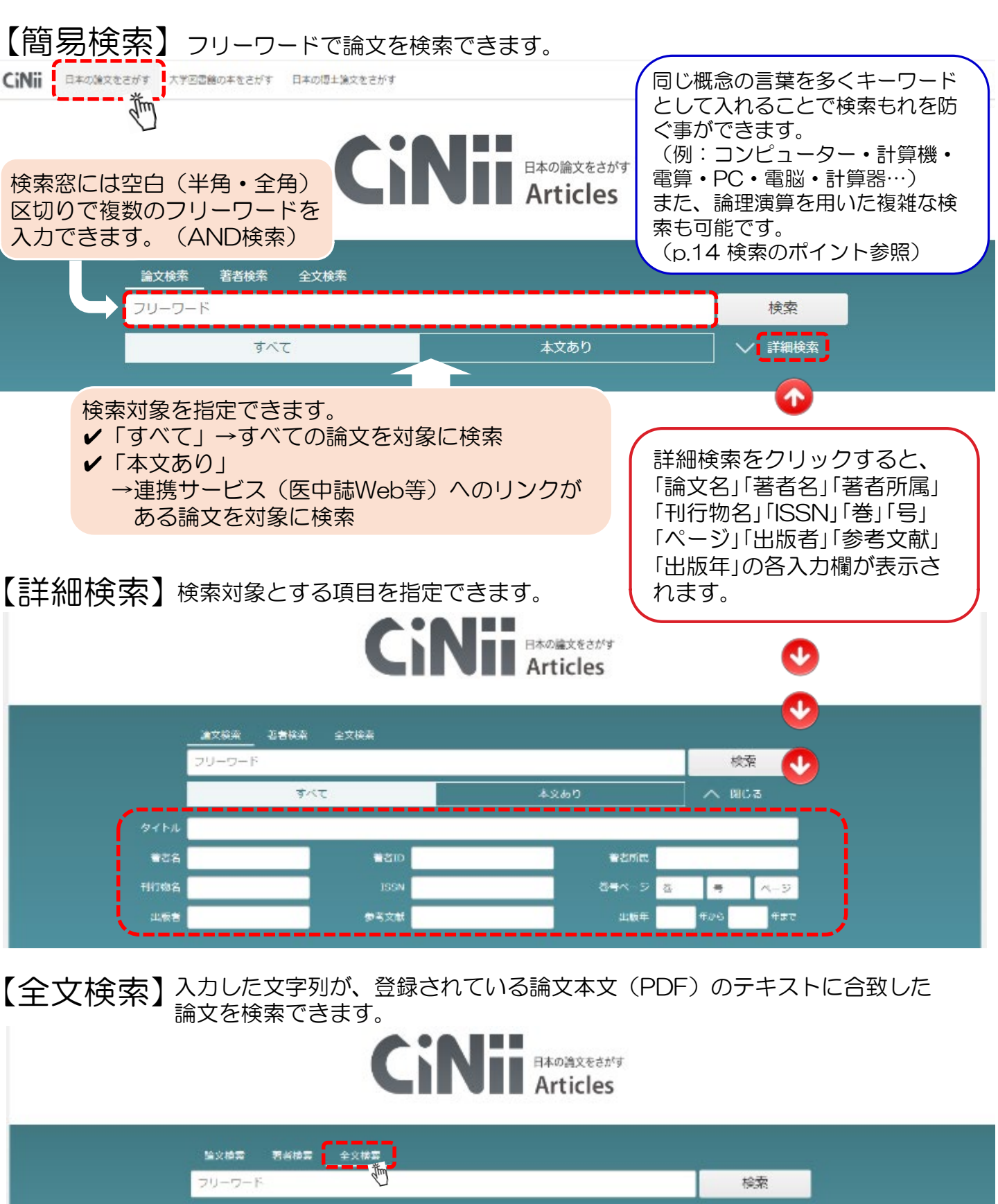

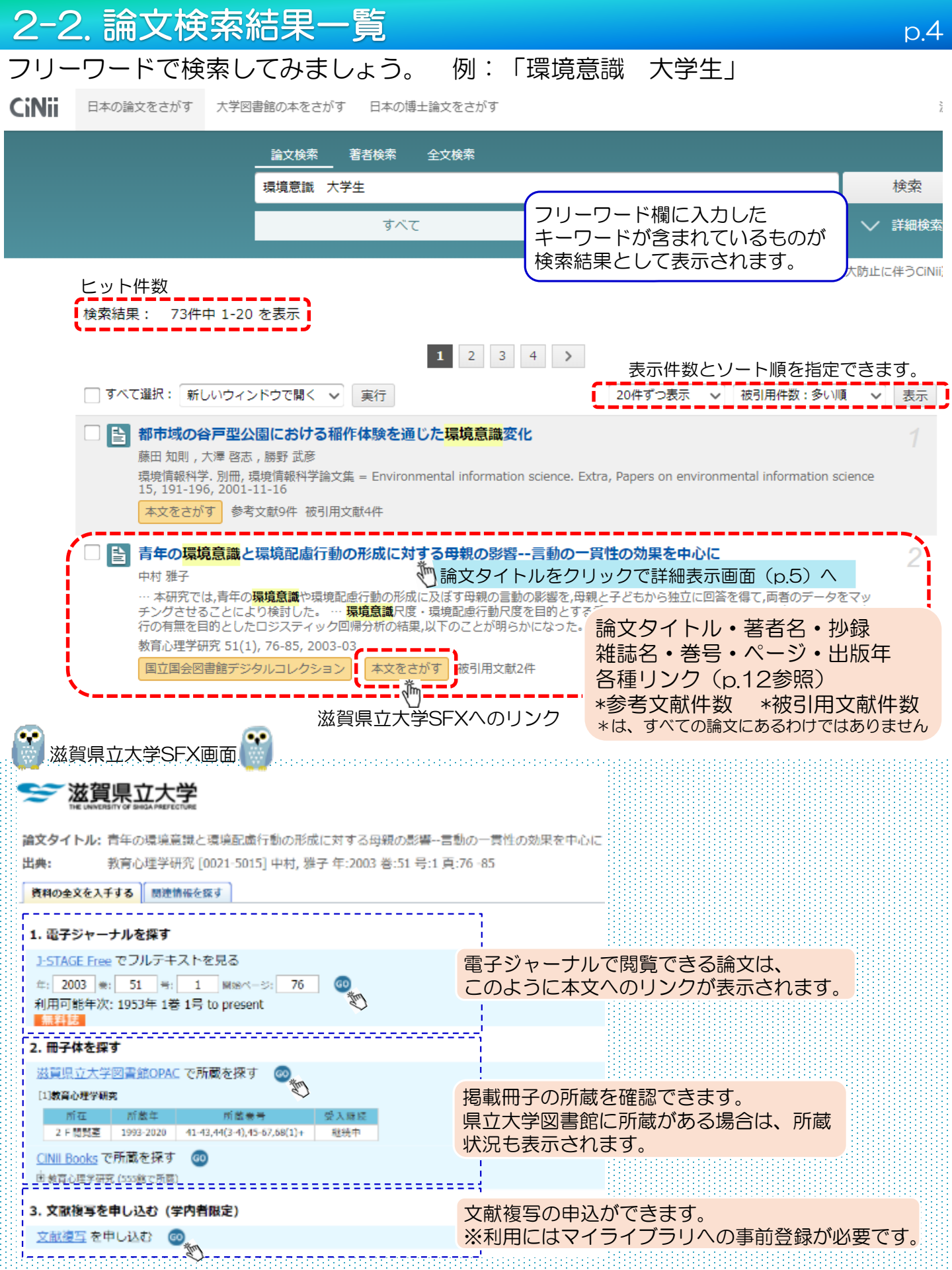

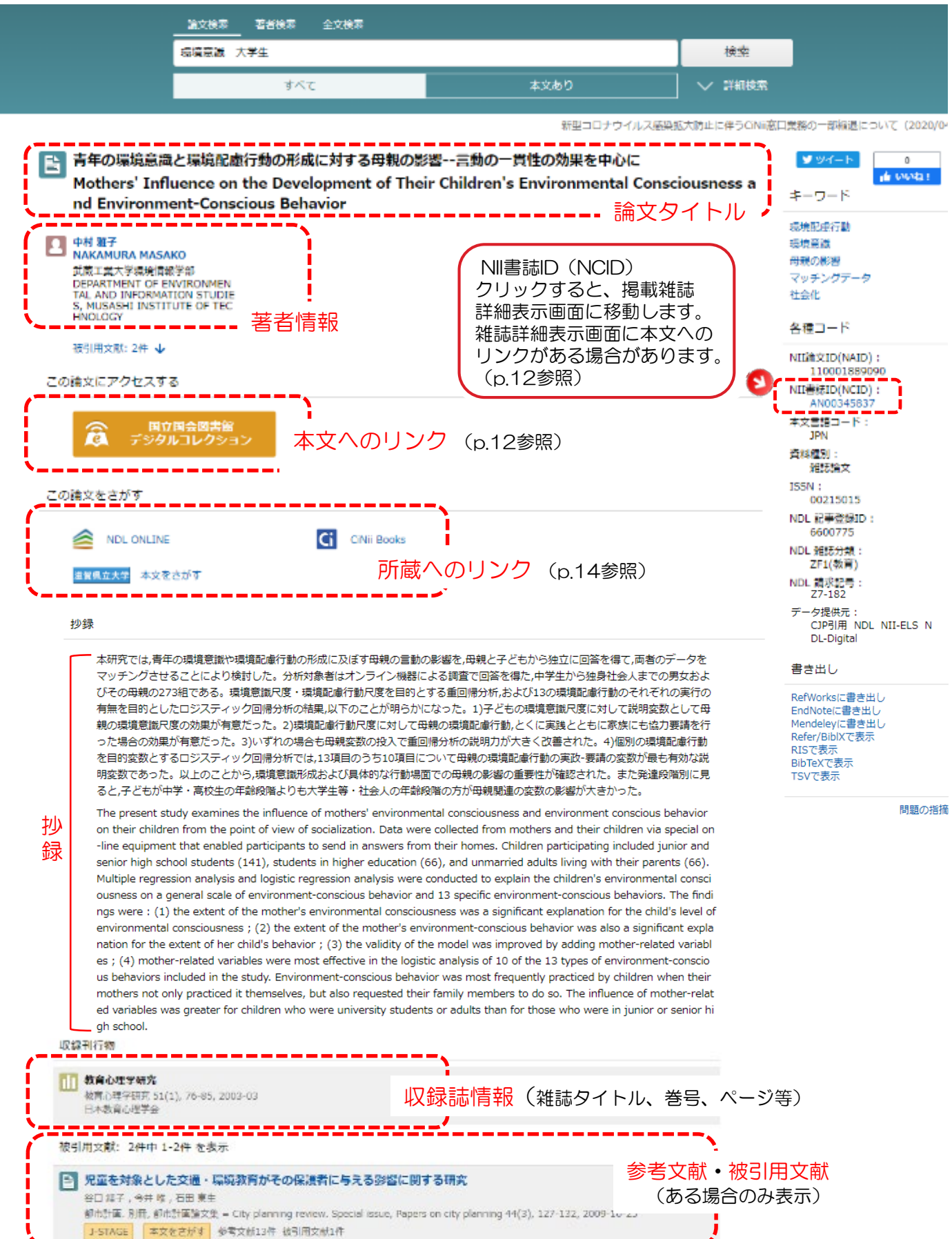

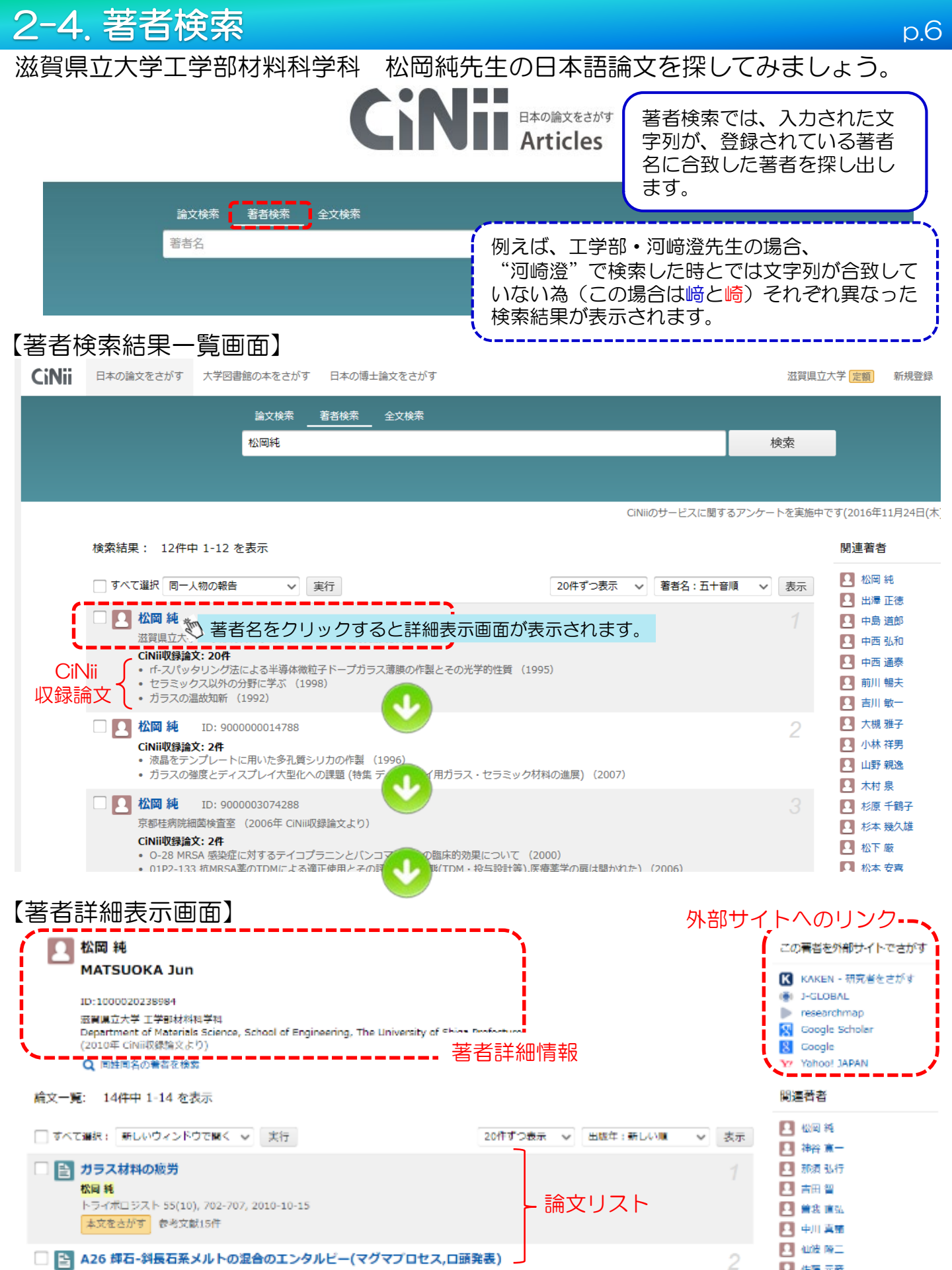

### 3-1. CiNii Booksの使い方

CiNii Booksは全国の大学図書館等が所蔵する図書や雑誌の情報を検索できるサービスです。 検索窓に「琵琶湖 地域」と入力してみましょう。

p.7

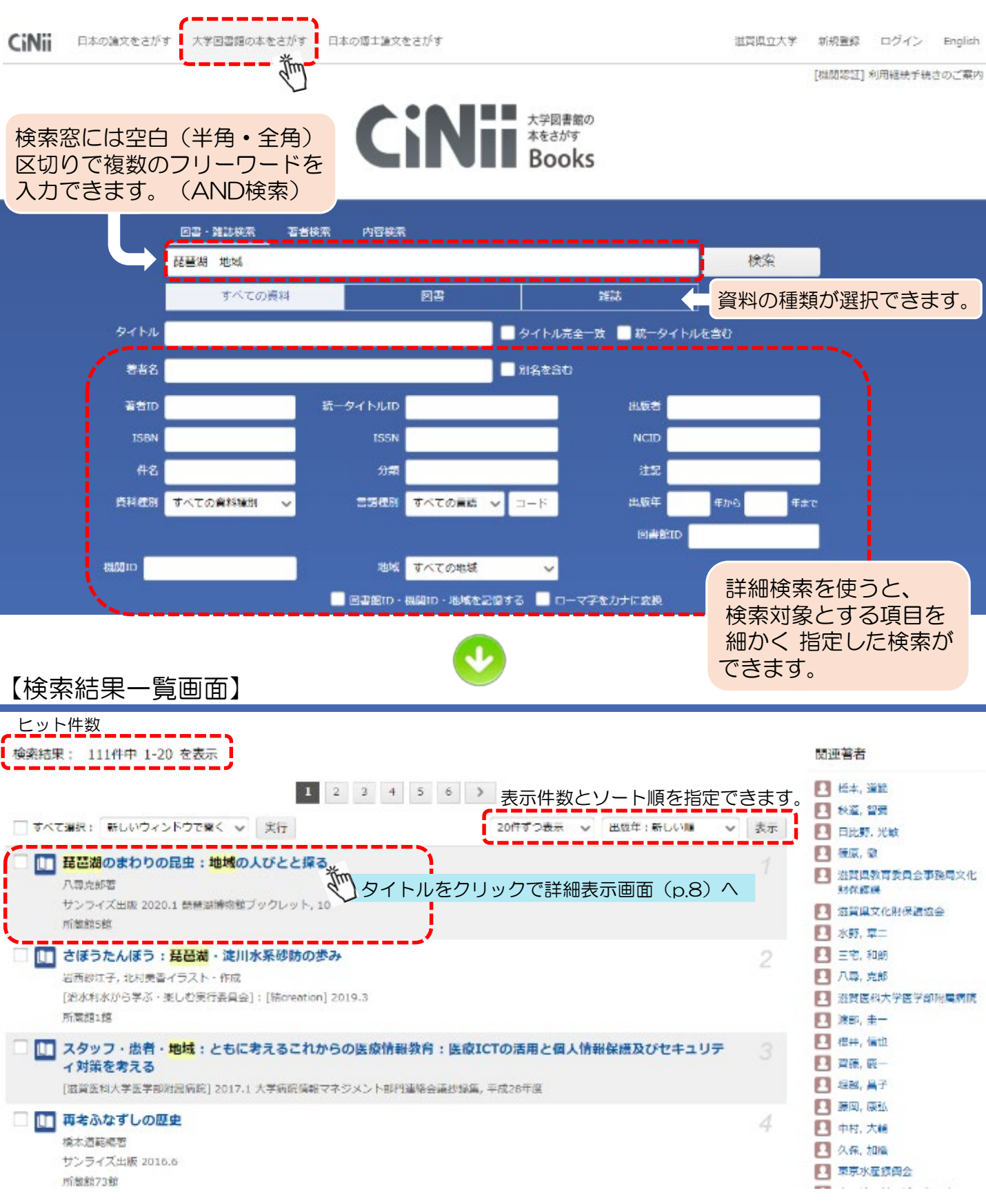

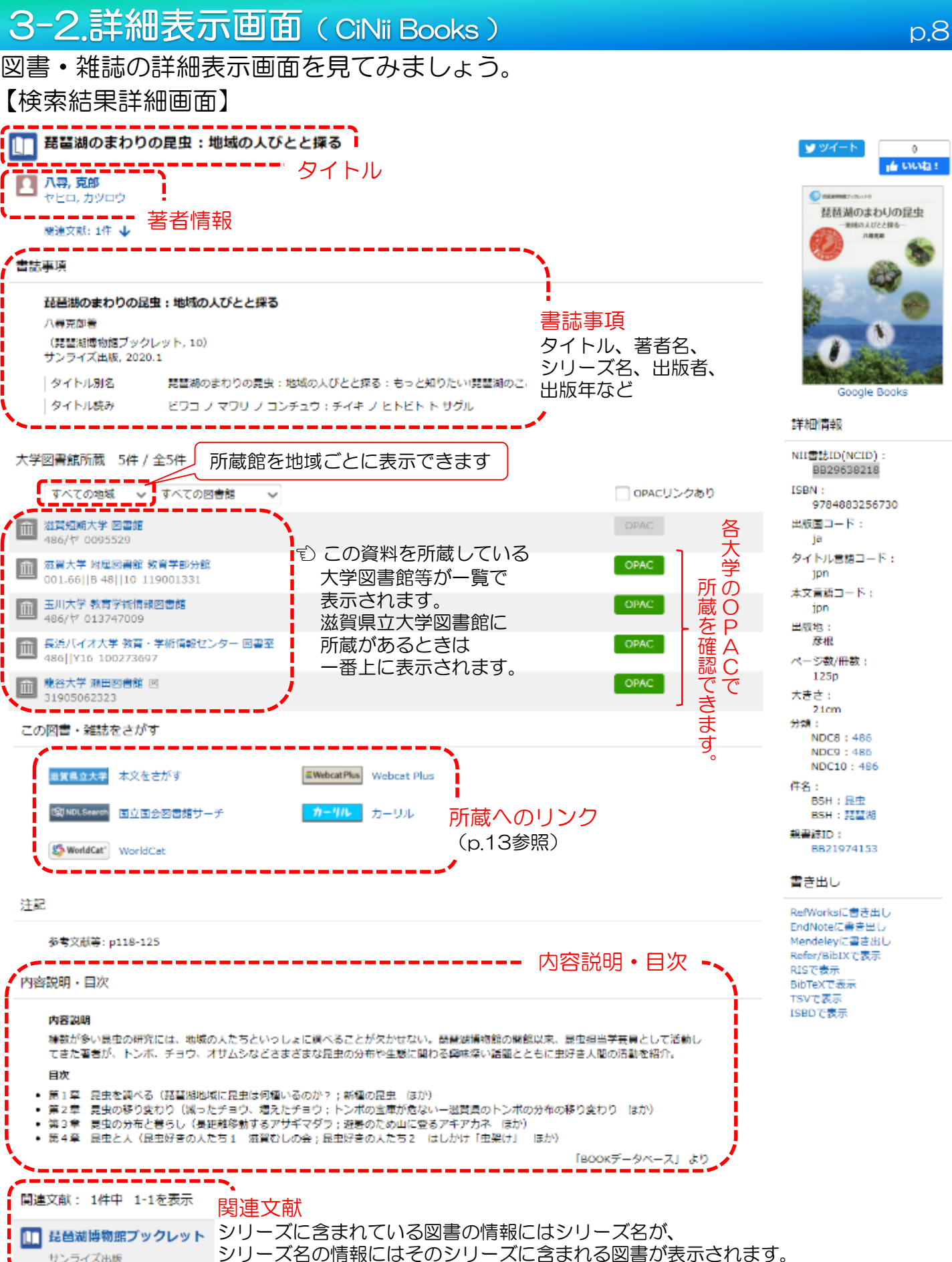

| サンライズ出版 | シリーズ名の情報に | はそのシリーズに含む | まれる図書が表示され |
|---------|-----------|------------|------------|

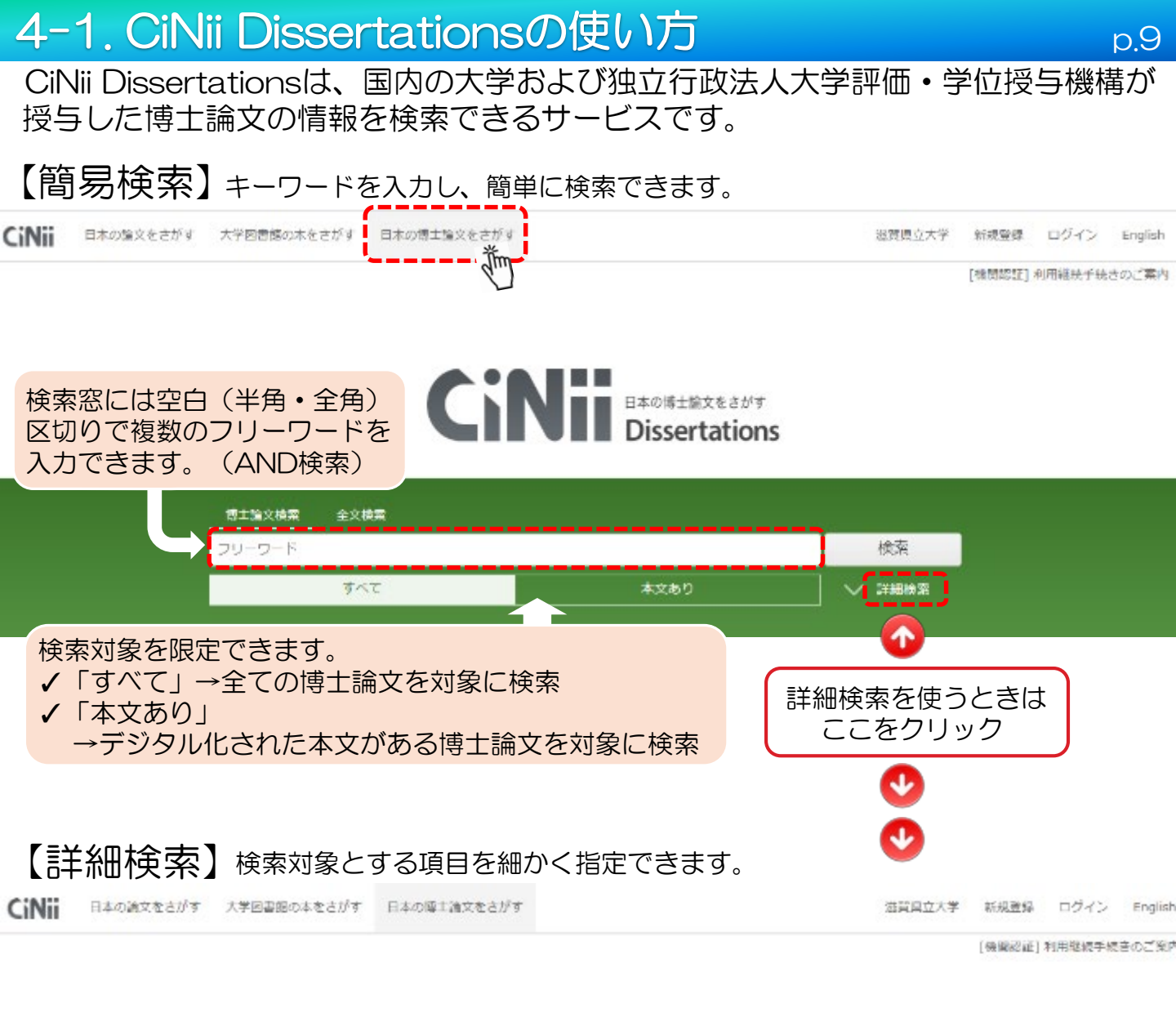

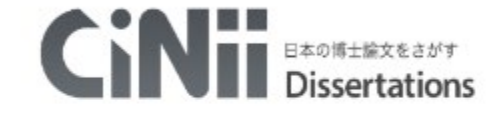

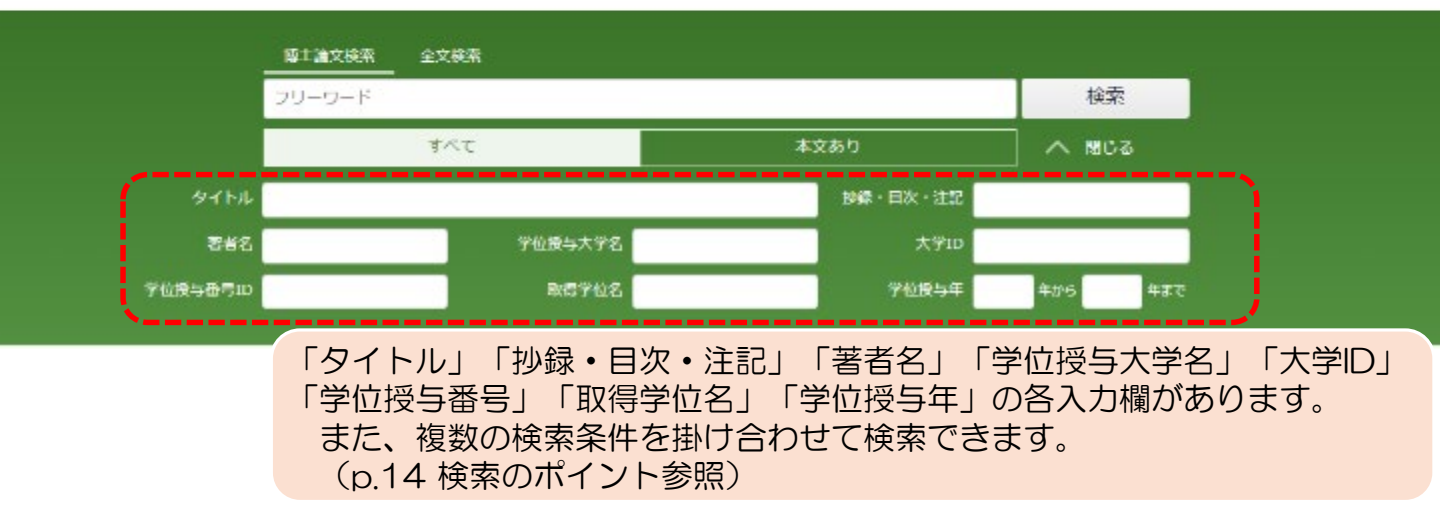

4-2. 博士論文検索結果一覧

#### フリーワードで検索してみましょう。例:「ロボット 介護」

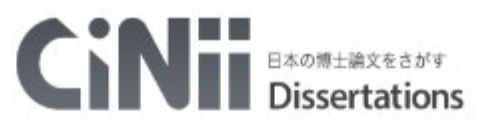

p.10

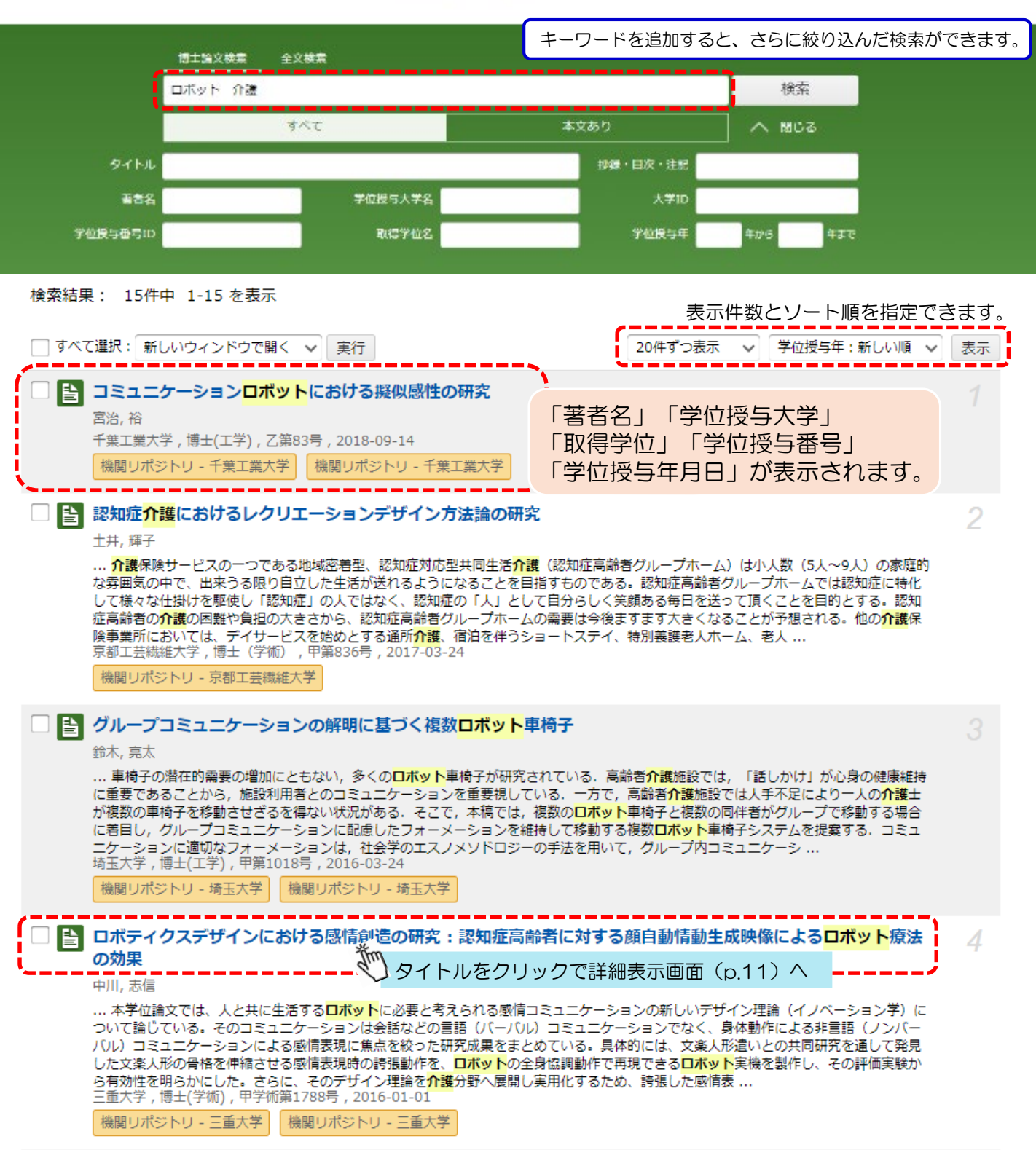

詳細表示画面を見てみましょう。

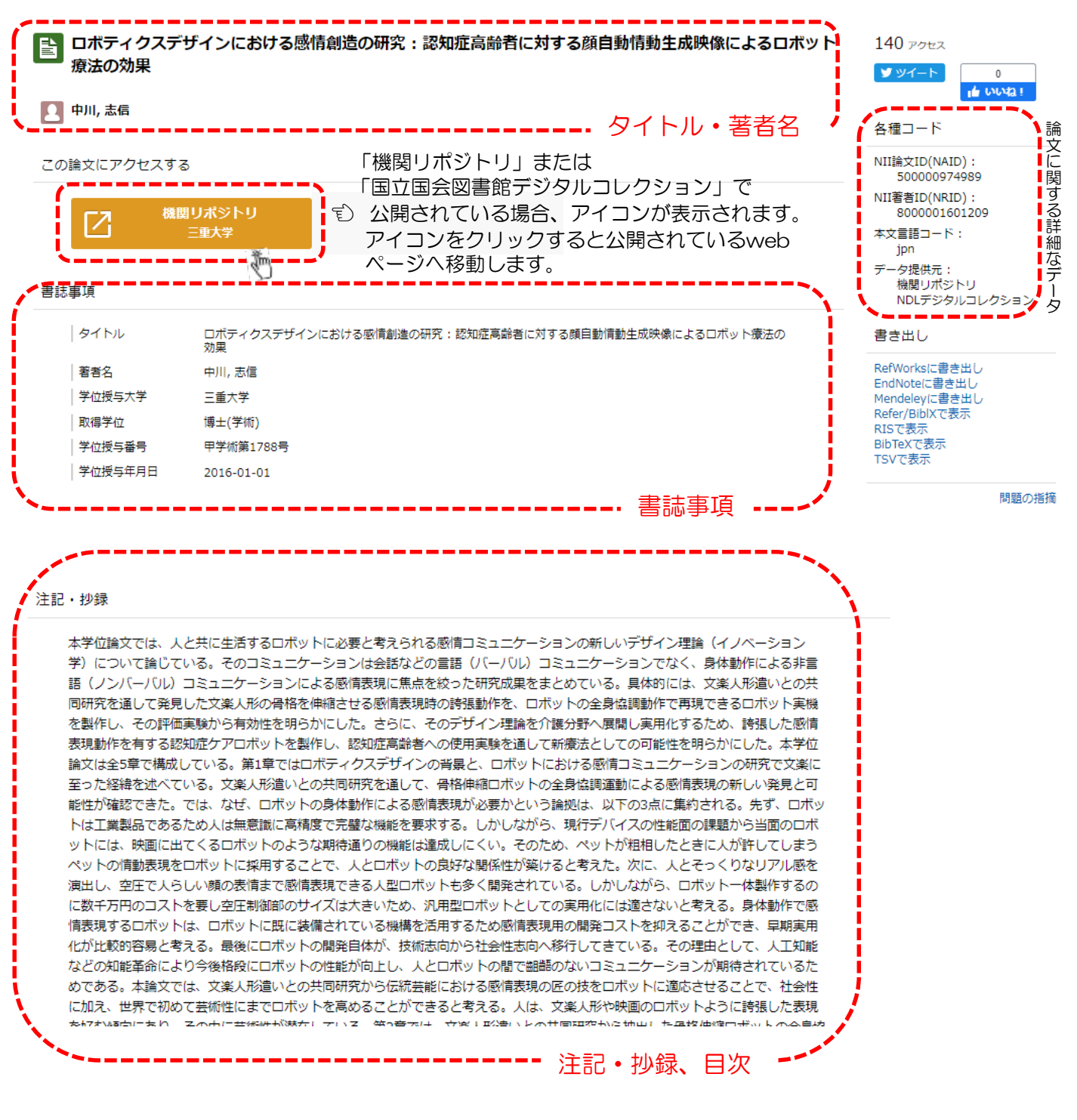

### 5-1. 雑誌本文へのリンク

雑誌に電子版が存在する場合、CiNii Books雑誌詳細表示画面から雑誌の本文が 公開されているWebページへ遷移できます。

p.12

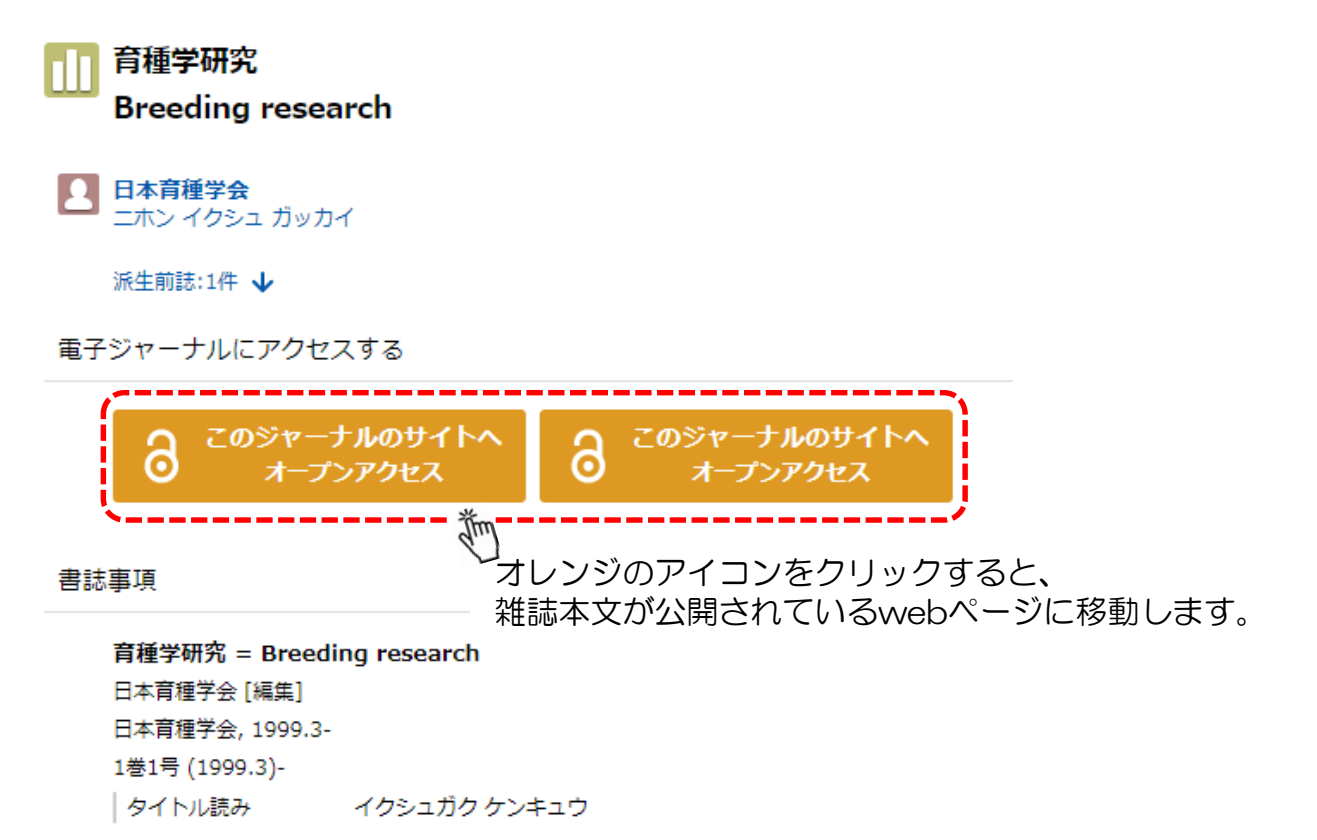

#### 5-2. 本文へのリンク

CiNii Articles · CiNii Dissertationsで表示される本文へのリンクを紹介します。

| <b>滚 機関</b> リポジトリ | 機関リポジトリの論文へ<br>のリンク(p13参照) | â J-STAGE            | J-STAGEの論文への<br>リンク                 |
|-------------------|----------------------------|----------------------|-------------------------------------|
| â ныяр            | 日経BPの本文へのリン<br>ク(学内でのみ閲覧可) |                      | 国立国会図書館デジタル<br>コレクションの記事本文<br>へのリンク |
| 意 日本農学文献記事索引      | 日本農学文献記事索引へ<br>のリンク        | 意 情報処理学会             | 情報処理学会の記事本文<br>へのリンク                |
| ▲ 人工知能学会          | 人工知能学会の記事本文<br>へのリンク       | <b>意</b> 日本建築学会      | 日本建築学会の記事本文へのリンク                    |
| DOI DOI           | 出版者の本文へのリンク(               | CrossRefまたはJapan Lir | nk Center)                          |

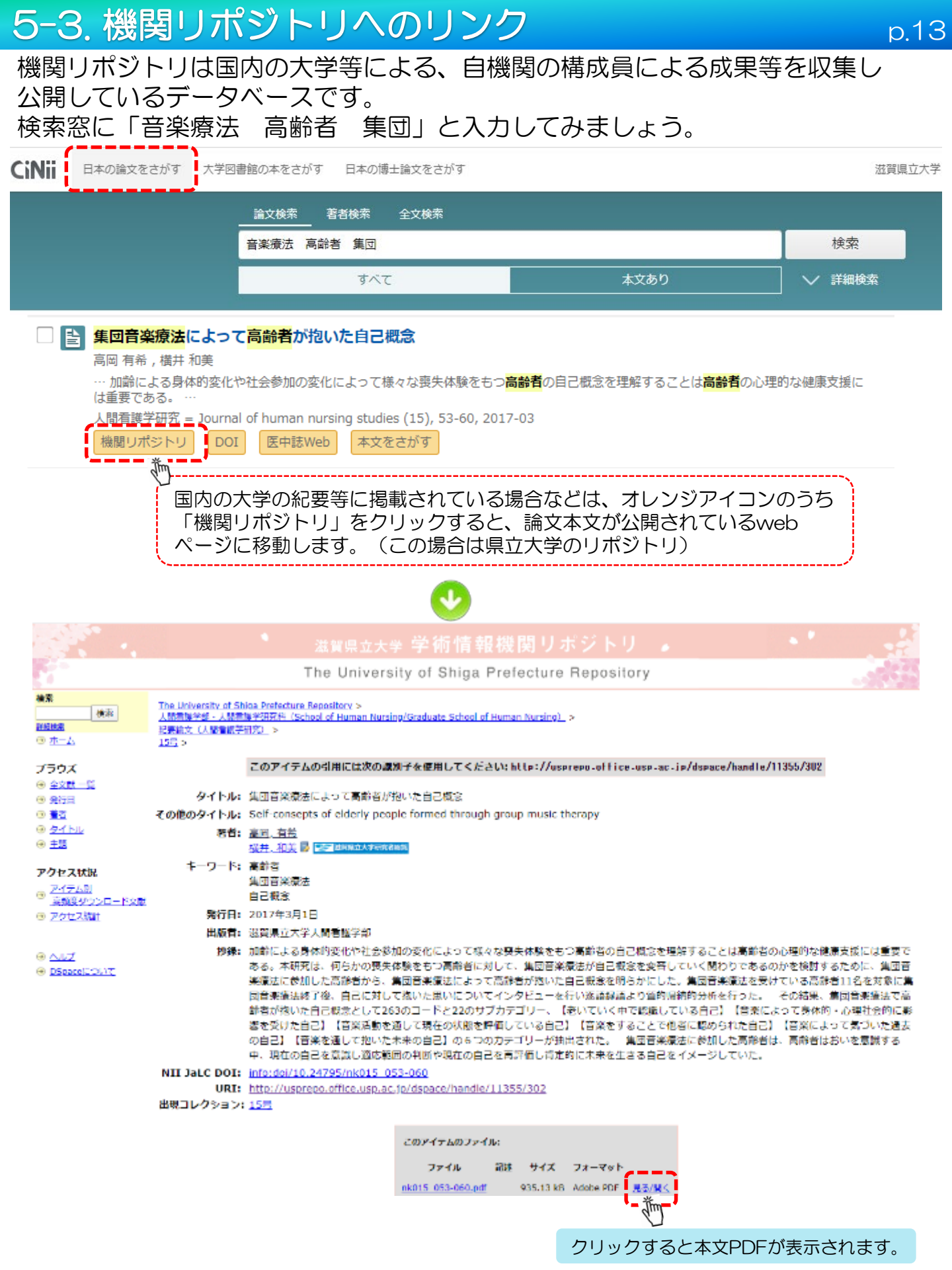

#### 5-4. 所蔵へのリンク

#### CiNii Articlesで表示されるリンクアイコンを紹介します。

| 医中誌Web | 医中誌Webへのリンク。該当論文<br>の詳細情報が確認できます。        |        | NDL ONLINEの雑誌記事索引へのリ<br>ンク。             |
|--------|------------------------------------------|--------|-----------------------------------------|
| Ci     | CiNii Booksへのリンク。図書・<br>雑誌詳細表示画面が表示されます。 | 滋賀県立大学 | 滋賀県立大学SFXへのリンク。滋賀県<br>立大学図書館の所蔵を確認できます。 |

#### CiNii Booksで表示されるリンクアイコンを紹介します。

| ■Webcat Plus | Webcat Plusへのリンク。<br>図書・雑誌情報ページが表示されます。      | [頌 NDL Search | 国立国会図書館サーチへのリンク。<br>国立国会図書館サーチの検索結果<br>が表示されます。 |
|--------------|----------------------------------------------|---------------|-------------------------------------------------|
| カーリル         | カーリルへのリンク。(カーリルとは、<br>全国の図書館の蔵書情報が検索できるサービス) | 5 WorldCat    | WorldCatへのリンク。<br>書籍情報ページが表示されます。               |

## 6. 検索のポイント

- 数字、アルファベットの大文字と小文字、全角と半角は区別しません。
- 漢字以外の一文字での検索はできません。
- ◆ 空白文字を含む文字列で検索したい場合は「"(ダブルクォーテーション)」で文字列を括ります。
  例: "soil pollution"(詳細検索のみ)
- ◆ 完全一致検索で検索したい場合は「/(スラッシュ)」で文字列を括ります。
  例:/情報処理/
- ◆ 前方一致検索で検索したい場合は「\*(アスタリスク)」を文字列末尾につけます。
  例:work\*
- 漢字表記や送り仮名の違いによって検索結果が変わる場合があります。
  例:遺伝子組み換え 遺伝子組換え 遺伝子組み替え 遺伝子組替え
- 論理演算検索
  - ➢ AND検索
    - 複数入力したすべてのキーワードを含むものを検索します。
    - 空白文字(半角・全角空白どちらでも)、「△&△」(△は空白文字、以下同様)で区切り検索をします。 例:「情報処理 デジタル」「情報処理 & デジタル」
      - →情報処理とデジタル両方を含むもの検索します。
    - ※「情報処理 AND デジタル」では検索できません。(ANDの文字も検索されるため) OB検索
  - OR検索 指約3 もりたす
    - 複数入力したすべてのキーワードのいずれかを含むものを検索します。
    - 「 $\triangle OR \triangle$ 」(ORは全角/半角・大文字)、または「 $\triangle | \triangle$ 」で区切り検索します。
    - 例:「情報処理 OR デジタル」「情報処理 | デジタル」
      - →情報処理とデジタルいずれかを含むものを検索します。
    - ➢ NOT検索

複数入力したキーワードで、直後のキーワードを含まないものを検索します。

- 「△NOT△」(NOTは全角/半角・大文字)、または検索語の直前に「△-」(半角ハイフン)を入力します。
- 例:「情報処理 NOT デジタル」「情報処理 -デジタル」
  - →情報処理を含むが、デジタルを含まないものを検索します。
- > 丸括弧()を使った論理演算の優先度・・・丸括弧()を使って、論理演算の優先度を指定できます。
  - 例:環境 & (琵琶湖 OR びわ湖 OR ビワコ)
    - →環境を含み、かつ琵琶湖、びわ湖、ビワコのどれかを含むものを検索します。
    - 「環境 琵琶湖」「環境 びわ湖」「環境 ビワコ」がヒットする。
  - 例:(環境 NOT 琵琶湖) & 生態
    - →環境を含むが琵琶湖を含まず、かつ生態を含むものを検索。

「環境 生態」はヒットするが、「環境 琵琶湖」「生態 琵琶湖」はヒットしない。

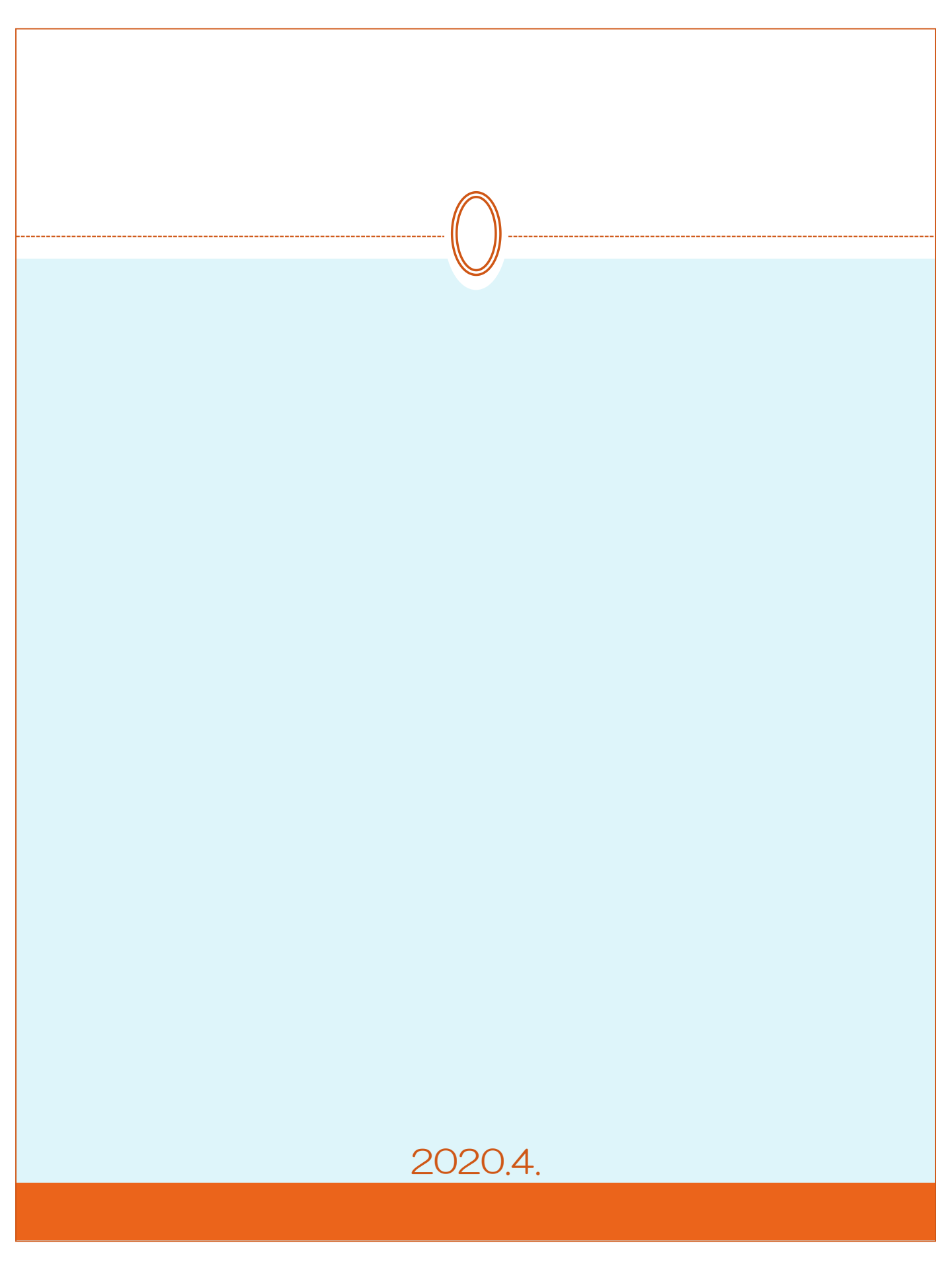